## Avestisch \* in Windows 7 \* in Windows 8 eingeben mit Hilfe von Office 2013 (= Office 15)

Avestan input \* in Windows 7 \* in Windows 8 with the help of Office 2013 (= Office 15)

1. Der richtig von rechts nach links geschriebene Avestan-Text aus Ubuntu 10.04 ff. The Avestan text properly written from right to left out of Ubuntu 10.04 ff.

ىدىرراسا بە اسا بىر)ىد(غ

2. wird in Windows umgekehrt/ spiegelverkehrt von links nach rechts so dargestellt: is shown in Windows vice versa/ mirror-inverted left to right:

in the mail of multiller

3. Die richtige Reihenfolge der Avestan-Zeichen kann nun wie folgt wieder hergestellt werden.

Now the Avestan signs' right order can be restored as follows.

- a) Öffnen Sie den Text unter Nummer 2. in Office 2013
  - Open the text according to number 2. in Office 2013
- b) Klicken Sie auf "Einfügen/ Sonderzeichen" Click on "Insert/ Symbols"

| Ŧ        | Avestan_ubuntu                                          | to_windows    | _via_Office  | 2013.od    | t - Word (Test)       |                         |          | 1  | ! 1    | - 1     | 6     | ×  |
|----------|---------------------------------------------------------|---------------|--------------|------------|-----------------------|-------------------------|----------|----|--------|---------|-------|----|
| EINFÜ    | GEN ENTWURF SEITENLAYOUT VE                             | RWEISE        | SENDUNGE     | N (        | ÜBERPRÜFEN            | ANSICHT                 |          |    | Joha   | nn Ge   | org 👻 | Р  |
|          | SmartArt                                                |               |              | <b>A</b>   | <b>*</b>              | 💾 Kopfzeile -           | A        | 2. | $-\pi$ | Form    | nel 👻 |    |
| Tabelle  | Bilder, Onlinegrafiken Formen                           | Anns für      | Online-      | Link       | Kommentar             | 📄 Fußzeile 🔻            | Tevtfeld |    | Ω      | Sym     | bol 🔻 |    |
| *        | - Screenshot                                            | Office -      | video        | *          | Konnientar            | 📱 Seitenzahl 🖲          | * A      | Æ  | ىس     | ۳       | ደ     | 6  |
| abellen  | Illustrationen                                          | Apps          | Medien       |            | Kommentare            | Kopf- und Fußze         | Text     | ,  | 013    |         | OP    |    |
| N ZUR TI | ESTVERSION Diese Testversion von Microsoft Of           | fice Professi | onal Plus 20 | )13 läuft  | in 13 Tagen ab        | . <u>K</u> aufen        |          | ,  | 602    |         | Ψ     |    |
| 2        | 1 • 1 • 1 • 1 • 1 • 1 • 2 • 1 • 3 • 1 • 4 • 1 • 5 • 1 • | 6 · · · 7 · · | · 8 · i · 9  | · · · 10 · | · · · 11 · · · · 12 · | + · 13 · + · 14 · + · 1 | 5 · · ·  | ~  | ÷ett   | HOU     | -00   | ഡ  |
|          |                                                         |               |              |            |                       |                         |          | Ĭ  | ጉ      | র্      | ഞ     | 20 |
|          |                                                         |               |              |            |                       |                         |          | Ω  | Weite  | ere Syr | nbole |    |

Klicken Sie auf "Weitere Symbole"

| Sy | mbol                                                                 |     |                |        |     |   |   |     |   |    |    |   |   |    |    |   | ?        | ×        |
|----|----------------------------------------------------------------------|-----|----------------|--------|-----|---|---|-----|---|----|----|---|---|----|----|---|----------|----------|
|    | Sy <u>m</u> bo                                                       | ole | S <u>o</u> nde | rzeich | ien |   |   |     |   |    |    |   |   |    |    |   |          |          |
|    | Schriftart: Ahuramzda 🔹 Subset: Erweiterte Zeichen - Codebereich 1 💌 |     |                |        |     |   |   |     |   |    |    |   |   |    |    |   |          |          |
|    |                                                                      |     |                |        |     | - | w | -00 | ю | юU | υ  | ա | μ | ետ | х. | Æ | 8        | <u> </u> |
|    | ş                                                                    | ю   | ĸ              | $\sim$ | Ŷ   | د | ۲ | ,   | Ŷ | 9  | ራ  | ñ | ۳ | 3  | ນ  | r | Ч        |          |
|    | ድ                                                                    | બ   | 6              | ٩      | G   | 2 | ข | ð   | J | os | 3  | પ | * | T  | J  | Æ | 4        |          |
|    | Ą                                                                    | Ç   | ru             | Ų      | 1   | J | υ | 5   | ٣ | າ  | ru | ß | ሌ | •  |    | ÷ | $\vdots$ | Ŧ        |
|    |                                                                      |     |                | -      |     |   |   |     |   |    |    |   |   |    |    |   |          |          |

c) und wählen Sie daraus (am Beispiel des ersten Wortes demonstriert) die einzelnen Zeichen von rechts nach links aus und positionieren Sie den Cursor an die einzufügende Stelle. and select from it (using the example of the first word) the single signs from right to left positioning the cursor where to be inserted.

| L | n   | μ | նա | <b>x</b> . | Æ | 8        |
|---|-----|---|----|------------|---|----------|
| Ľ | 2 C | ۳ | 6  | ນ          | r | Ч        |
| ન | 5   | 3 | I  | 2          | Æ | 4        |
| Ę | y   |   | •  |            | ÷ | $\vdots$ |

| ş | ю | ß  | Ŋ | Ŷ |
|---|---|----|---|---|
| ድ | Q | 8  | ٩ | G |
| Ą | Ų | ٣٥ | Ų | 1 |

|   | - | w | -00 | к |
|---|---|---|-----|---|
| Ŷ | c | ۲ | ,   | , |
| G | 2 | ข | ð   |   |
| 1 | J | υ | 5   | - |
| n | m | m | ٦   | : |

| μ | այ | х. | Æ | 8  |
|---|----|----|---|----|
| Ψ | 9  | ນ  | r | Ч  |
| * | I  | )  | Æ | 4  |
| ው | •  | ų. | ÷ | :: |
|   |    |    |   |    |

| юю | юU         | ч  | m   |
|----|------------|----|-----|
| Ŷ  | 9          |    | б   |
| ١  | <b>o</b> s | 3  | ન્ડ |
| ч, | ຄ          | ru | ę   |
| 3  | ķ          | မ  |     |

d) So erhalten Sie das Wort nun in der richtigen Reihenfolge von links nach rechts. Thus you'll receive the word now in the right order from left to right.

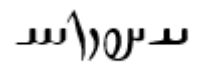